# パワーステップメール

# クレジット決済連携マニュアル PayPal

2021/1/12 改定

# https://powerbiz.jp

オンラインヘルプ <u>https://powerbiz.jp/psm/</u>

株式会社ビズクリエイト

## 目次

| このマニュアルについて3           |
|------------------------|
| クレジット決済連携機能活用例         |
| 活用例1. 商品注文フォームを作りたい4   |
| 活用例2.有料メール講座を運用してみたい5  |
| 活用例3. 有料セミナーをやってみたい6   |
| 活用例4. 定期購読を販売したい7      |
| 設定方法                   |
| 通常購入の設定9               |
| オートレスポンダー側の設定9         |
| ステップメール側の設定            |
| PayPal 管理画面側の設定18      |
| 定期購読の設定                |
| PayPal 管理画面側の設定        |
| パワーステップメール管理画面側の設定 21  |
| 決済連携の動作確認手順について26      |
| 決済エラーQ&A               |
| 決済画面で文字セットのエラーが表示される29 |
| パワーステップメール管理画面側の設定     |
| PayPal 管理画面側の設定        |

| 決済画面で金額形式のエラーが表示される   | 31 |
|-----------------------|----|
| 決済をしてもメールが自動再開されない    | 32 |
| 決済をしていないのにメールが送られてしまう | 32 |

# このマニュアルについて

本マニュアルでは、PayPal と連携させるための設定手順と、 クレジット決済連携機能の活用法をご案内します。

フォームからのお申し込み後に決済ページに進ませることができるのはもちろん、 PayPal さまが提供する「IPN 機能」を使うと、フォームからの決済が完了した読者のみに ステップメールを自動的に送ることもできます。

※詳しくは、次ページ以降をご覧ください。

#### 【注意】

本機能をご利用いただくには、

別途、PayPal アカウント(https://www.paypal.jp/jp/home/)を取得する必要があります。

手数料や審査の流れ等については、直接 PayPal さまにお問い合わせください。

# クレジット決済連携機能活用例

クレジット決済連携機能を使って、どんなことができるのかをご紹介します。

# 活用例1.商品注文フォームを作りたい

商品の注文フォームから申込み後、そのままクレジットカード決済画面に 進んでもらうことができます。また、別のお支払い方法をご希望のお客さまには ステップメールで振り込み口座の情報を送ることができます。

|    | 12 | Γ×  |     | 1 – | -Д |   |  |
|----|----|-----|-----|-----|----|---|--|
| お  | 名  | 前   |     |     |    |   |  |
| ×  | _  | ル   | ア   | ۲   | V  | ス |  |
| 商品 | 品  |     |     | 4   | 7  |   |  |
| ・ク | レシ | シット | 、決済 | Ĩ   |    |   |  |
| ்  | 行振 | 込   |     |     |    |   |  |
|    |    | ž   | 主文字 | する  |    |   |  |

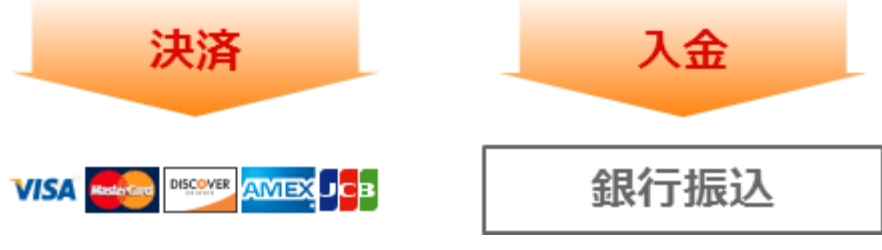

# 活用例2. 有料メール講座を運用してみたい

あらかじめ、複数のステップメールをセットしておき、決済完了後に

「有料メール講座」としてのメール配信を自動でスタートさせることができます。

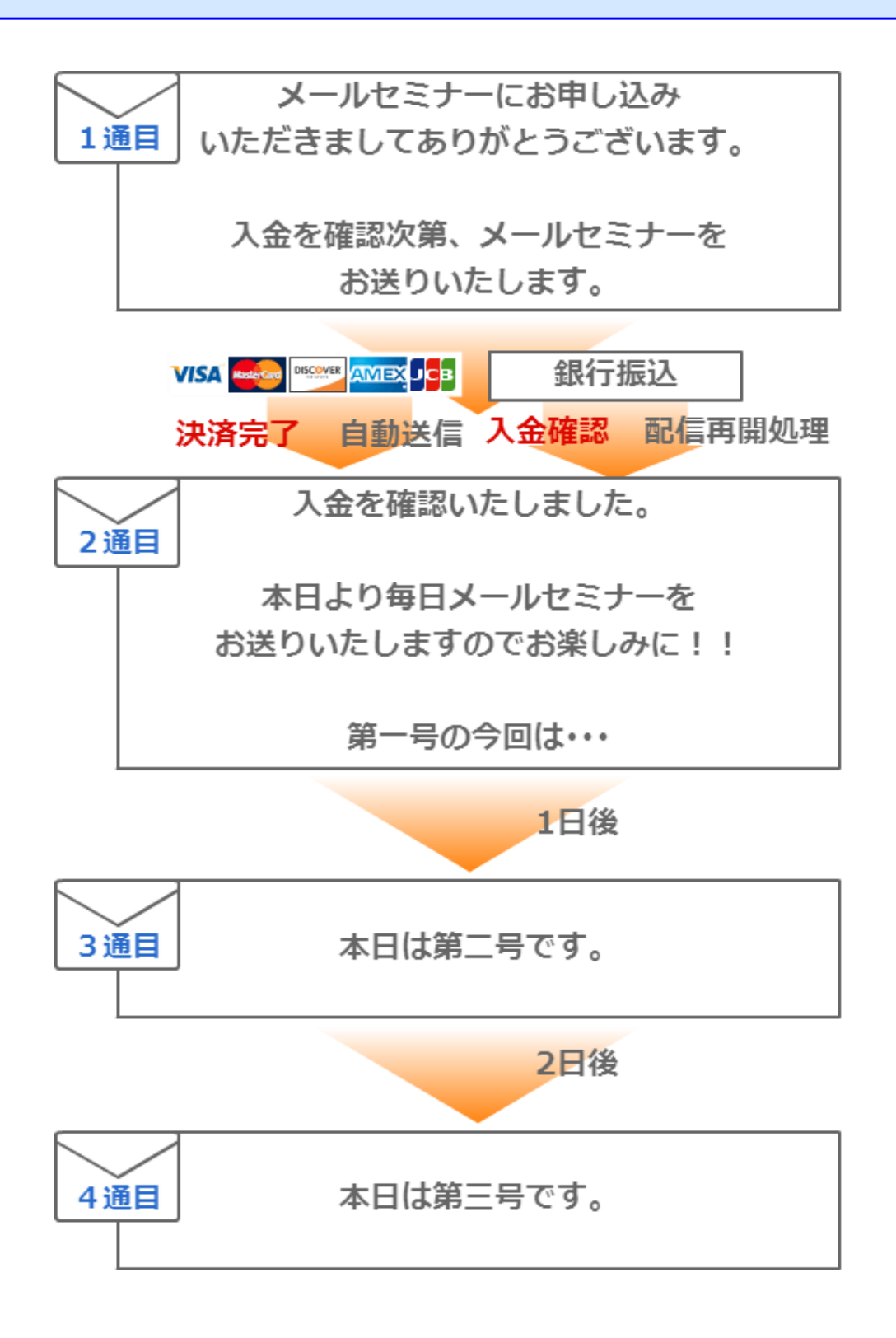

# 活用例3.有料セミナーをやってみたい

セミナー申込みが完了すると、申込みの内容を確認するメール(1通目)が自動で返信され、 決済が完了すると、セミナー参加証メール(2通目)が自動配信される。

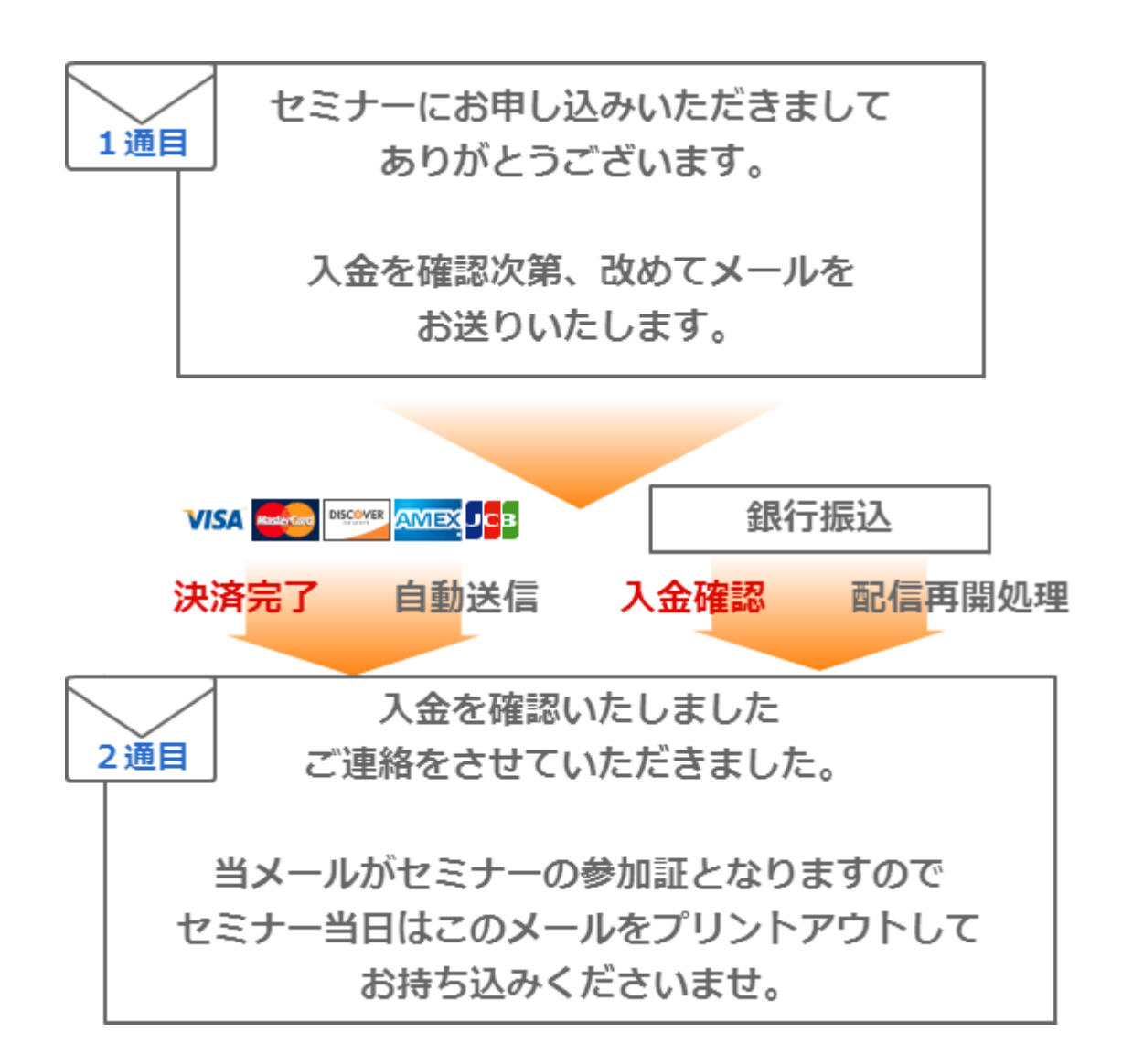

# 活用例4. 定期購読を販売したい

決済をしないと配信されないようにステップメールをセットしておき

決まった間隔(週1、月1)で決済が完了する度にステップを自動で配信します。

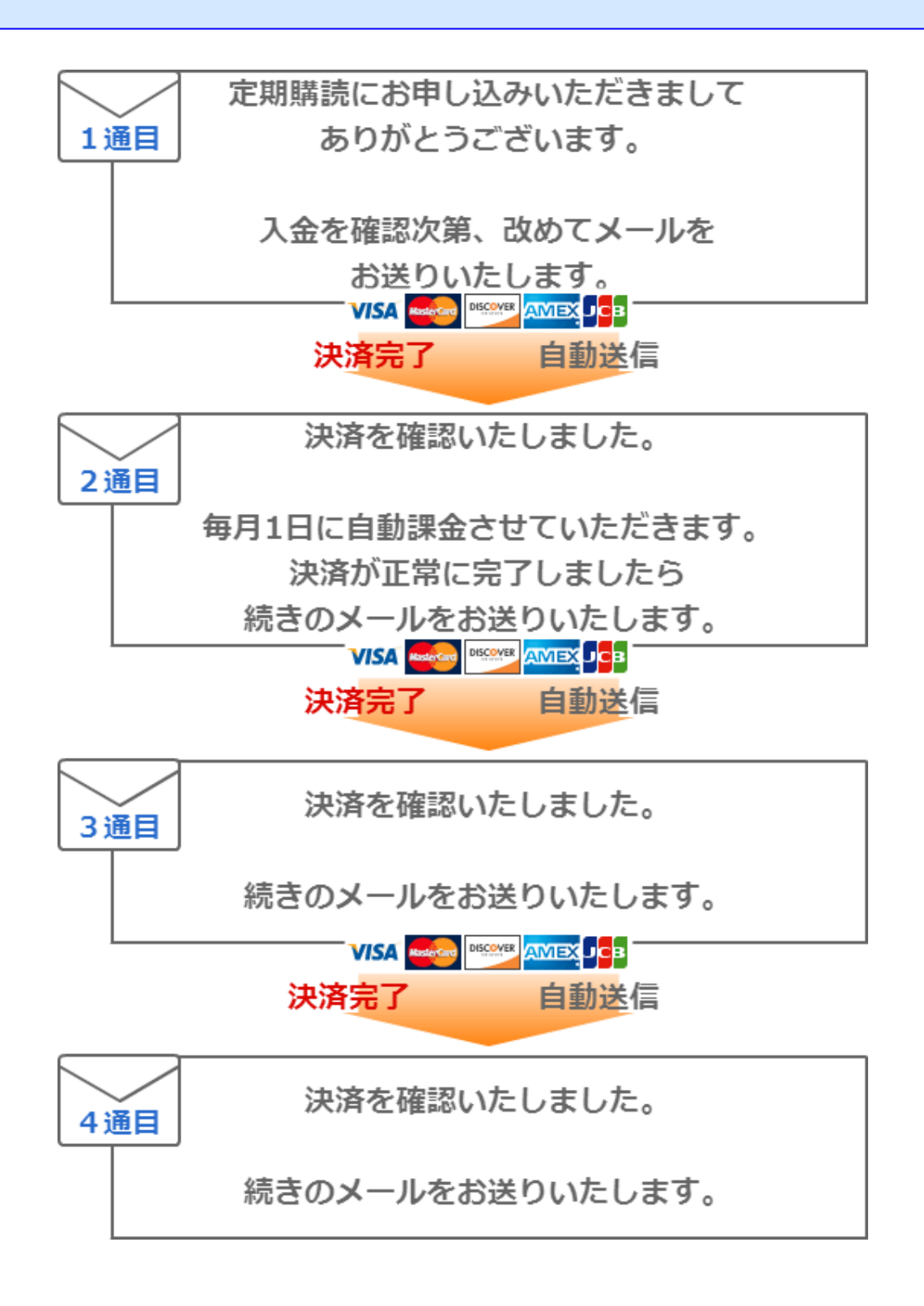

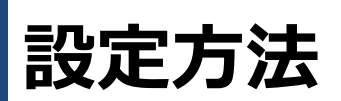

このマニュアルでは、

決済連携をする際のパワーステップメールの設定の流れと、PayPal 管理画面の設定方法をご説明します。

フォームの基本的な作り方などは、スタートアップマニュアルをご覧ください。

→https://autobiz.jp/help/psm/psm\_startupmanual.pdf

## 通常購入の設定

# オートレスポンダー側の設定

### ■ 1. フォームを作る

| オートレスポン                              | ダー側の【登録ページ作            | ■成】    | メニューで、           | 、フォーム | を作ります。 | •          |
|--------------------------------------|------------------------|--------|------------------|-------|--------|------------|
| テンプレートから選                            | <b>ぶ 手動で設定する</b>       |        |                  |       |        |            |
| ※「テンプレートからう                          | 選ぶ」を選択した場合は項目の設定での     | size属性 | はご利用頂けませ         | h     |        |            |
| フォームタイトル 🖌                           | ールセミナー申し込みフォーム         |        |                  |       |        |            |
| <u>どちらかの方法でテ</u><br>イメージで選ぶ<br>名前で選ぶ | ンブレートを選択して下さい<br>x     |        |                  |       |        |            |
|                                      |                        |        |                  |       |        |            |
| 項目の並び替え                              |                        | 項目(    | の設定              |       | 5▼番目   | 項目追加       |
| 項目名                                  | name属性 type属性 · size属性 | valu   | e属性([規定値]、       | リスト)  | コメント   | 必 削<br>須 除 |
| 1 お名前                                | name1 ▼ 一行テキスト ▼ 30    |        |                  |       |        |            |
| 2 メールアドレス                            | email ▼ 一行テキスト ▼ 30    |        |                  |       |        |            |
| 3 購入商品                               | fid1 🔻 hidden 🔻        | 有料     | ¥メールセミナ <i>ー</i> |       |        |            |
| 4 金額                                 | fild2 🔻 hidden 💌       | 300    | 0                |       |        |            |
|                                      |                        | ブレビ    | ュー HTML記述        | 的     |        |            |

フォームに、決済してもらう商品名や金額の項目を設定します。(金額にカンマ「,」は入れないでください) フォームの項目が足りず、**購入してもらう商品や金額が固定の場合**は、フォームで商品名、金額の設定は必 要ありません。

ステップメールと連携させたい場合、ステップメールに引き継ぎたい項目の name 属性を「fld1~fld12」 に割り当ててください。

以下のように、商品と金額を紐付ける設定することで、複数の商品から1つを選んでもらうこともできます。 <商品と金額項目の設定例>

| 項目名  | name 属性 | type 属性          | value 属性              |  |
|------|---------|------------------|-----------------------|--|
| 購入商品 | fld5    | ラジオボタン(またはプルダウン) | 商品 A,商品 B,商品 C        |  |
| 決済金額 | fld6    | hidden           | fld5(1000,5000,10000) |  |
|      |         |                  |                       |  |

※「決済金額」の value 属性の fld5()の部分は、購入商品の【name 属性】と一致させてください。

### ■ 2. 受付完了ページを作る ※自作ページの利用不可

【登録完了ページ作成】メニューで、申し込み受付のお礼メッセージを設定します。

※「スマートフォン用」の【本文】なども忘れずに設定してください。※【文字コード】は必ず「UTF-8」にしてください。

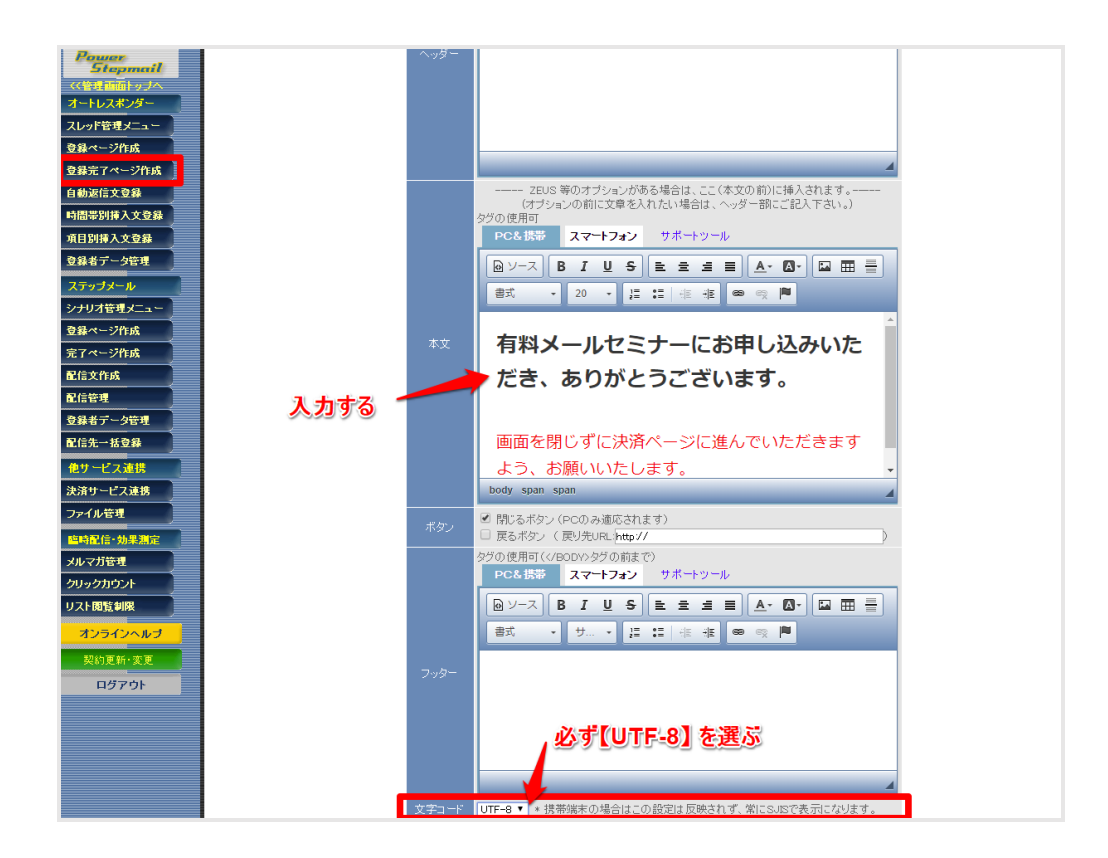

### ■ 3. 自動返信文を設定する

【自動返信文登録】メニューで、申し込み受け付完了メールを設定します。

支払い方法によって、登録完了ページや自動返信メールの内容を変えたい場合は、 下記 URL をご参照ください。

https://powerbiz.jp/psm/tips/archives/7494/

なお、自動返信文で設定した内容は、お客様がご入金をされる前に送られるメールです。 ご入金が確認できましたら、別途メールをお送りくださいますよう、お願いいたします。

### 4. PayPal との連携設定

【他サービス連携】メニュー > ペイパル から、PayPal との連携設定をします。

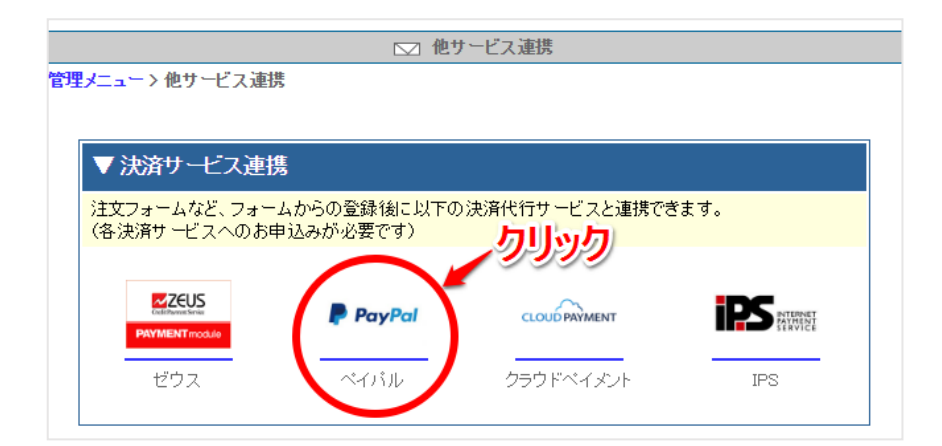

#### <設定手順>

- 1. PayPal ボタンの使用の有無を設定する(使用しない場合は「商品名や金額を指定する」)
- 2. PayPal ビジネスアカウント ID(メールアドレス)を入力する
- PayPal に渡す商品名を設定する(フォームで商品を選ぶ場合は「フォームの項目から選ぶ」)
   PayPal に渡す金額を設定する(商品によって金額が変わる場合は「フォームの項目から選ぶ」)
- 4. 決済に誘導するメッセージを設定する

② ヘルプ

- 5. 登録完了ページへの決済ボタンの自動挿入を選ぶ
- 6. ステップメール自動再開機能の利用可否を選ぶ

|     | OOセミナー 用 PayPalタグ設定              |                                                                                                 |  |  |  |  |
|-----|----------------------------------|-------------------------------------------------------------------------------------------------|--|--|--|--|
| (1) | 商品の設定                            | <ul> <li>商品名や金額を指定する</li> <li>PayPal ボタンIDを使用する</li> </ul>                                      |  |  |  |  |
| (2) | PayPaビジネスアカウントD<br>(メールアドレス)(必須) | info@                                                                                           |  |  |  |  |
| (2) | 商品名                              | <ul> <li>フォームの項目から選ぶ</li> <li>〇商品名を入力する</li> <li>選択</li> </ul>                                  |  |  |  |  |
| (9) | 金額(必須)                           | <ul> <li>●フォームの項目から選ぶ</li> <li>○ 金額を入力する</li> <li>選択 </li> </ul>                                |  |  |  |  |
| (4) | 挿入コメント                           | <span_style="font-size:24px">以下のボタンをクリックして、<br/>決<br/>済画面に進んでください</span_style="font-size:24px"> |  |  |  |  |
| (5) | 決済ボタン自動挿入                        | ✓ 登録完了ページにボタンを自動挿入する<br>(登録完了ページの【本文】より上に、挿入コメントとボタンが自動で表示されます)                                 |  |  |  |  |
| (6) | ステップメール自動再開                      | ☑ 決済完了後にステップメールを自動再開する                                                                          |  |  |  |  |
| 0.0 |                                  | 一登録 一決済ボタンタグ記述例                                                                                 |  |  |  |  |

### [手順1. PayPal ボタンの使用の有無を設定する]

フォーム作成時に商品や金額を設定した場合、「商品名や金額を指定する」を選択します。

PayPal 管理画面で設定したボタンを使いたい場合は、「PayPal ボタン ID を使用する」を選択します。

| フォーム作成時に商品や金額を設定した場合 |                                   |  |  |  |  |
|----------------------|-----------------------------------|--|--|--|--|
| ⑦ ヘルプ                |                                   |  |  |  |  |
|                      | OOセミナー 用 PayPalタグ設定               |  |  |  |  |
| 森口小凯宁                | <ul> <li>● 商品名や金額を指定する</li> </ul> |  |  |  |  |
|                      | ● PayPal ホタンIDを使用する               |  |  |  |  |
|                      |                                   |  |  |  |  |

### PayPal ボタン ID を使用したい場合

| ⑦ ヘルプ |                     |  |  |  |  |
|-------|---------------------|--|--|--|--|
|       | OOセミナー 用 PayPalタグ設定 |  |  |  |  |
| 商品の設定 |                     |  |  |  |  |
|       | ● PayPal ボタンIDを使用する |  |  |  |  |

### [手順2.PayPal ビジネスアカウント ID を入力する]

ユーザーさまご自身の PayPal のビジネスアカウント ID を入力します。

| PayPaビジネスアカウントD<br>(メールスドレス)(必須) | info@ |
|----------------------------------|-------|
|                                  |       |

### [手順3. PayPal に渡す商品名や金額を設定する]

### パターン1 フォームで選択された商品または固定の商品名を指定する場合

#### <<フォームから入力された情報を PayPal に渡す場合>>

フォーム上で商品名や金額を設定した場合、

「フォームの項目から選ぶ」を選び、商品名と金額を設定した項目名を選んでください。

| 商品名    | <ul> <li>●フォームの項目から選ぶ</li> <li>「購入商品 ◆</li> </ul> | ○商品名を入力する |
|--------|---------------------------------------------------|-----------|
| 金額(必須) | <ul> <li>●フォームの項目から選ぶ</li> <li>金額</li> </ul>      | ○金額を入力する  |

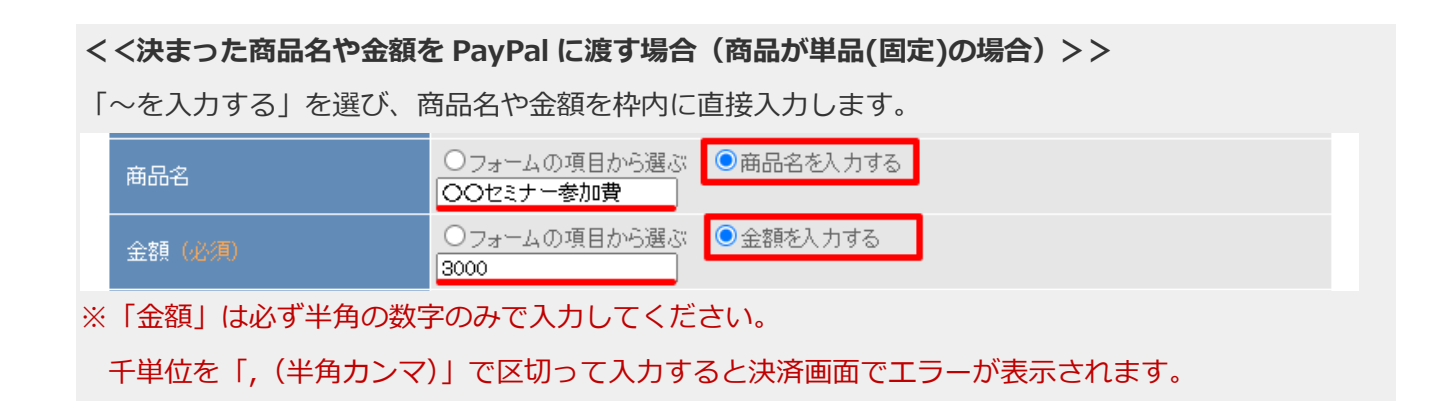

### パターン 2 Paypal で作成したボタン ID を使う場合

「PayPal ボタン ID を使用する」にチェックを入れ、PayPal のボタン ID を入力します。

ボタン ID は PayPal 管理画面でご確認ください。

|                                  | OOセミナー 用 PayPalタグ設定                                            |
|----------------------------------|----------------------------------------------------------------|
| 商品の設定                            | <ul> <li>○ 商品名や金額を指定する</li> <li>● PayPal ボタンIDを使用する</li> </ul> |
| PayPaビジネスアカウントロ<br>(メールアドレス)(必須) | info@                                                          |
| PayPal ボタンD(必須)                  | *****                                                          |

※ボタンの登録方法やボタン ID の取得方法は PayPal さまにお問い合わせください。

### [手順4.決済に誘導するメッセージを設定する]

決済画面に誘導するメッセージを設定します。

初期状態では、以下のメッセージが入力されています。変更したい場合はメッセージをご変更ください。

|        | <span_style="font-size:24px">以下のボタンをクリックして、<br/>決済画<br/>面に進んでください</span_style="font-size:24px"> |
|--------|-------------------------------------------------------------------------------------------------|
| 挿入コメント |                                                                                                 |
|        |                                                                                                 |

### [手順 5. 登録完了ページへの決済ボタンの自動挿入を選ぶ]

### パターン1 登録完了ページに自動で決済ボタンを挿入したい場合

「登録完了ページにボタンを自動挿入する」にチェックを入れると、

お客様が実際にフォームから登録をされた際、登録完了ページの【本文】より上の部分に決済ボタンが表示 されます。

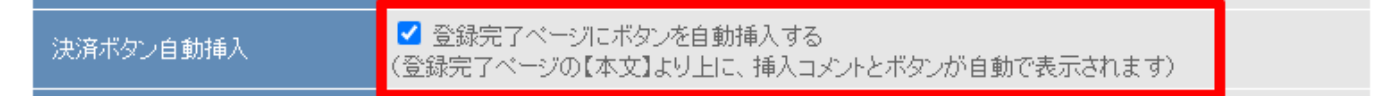

なお、挿入コメントと決済ボタンは以下のように表示されます。

※PayPal ボタンに記載されている「今すぐ支払う」の表記は変更できません。

表記を変える場合は Paypal 側で発行されるボタンタグをご利用ください。

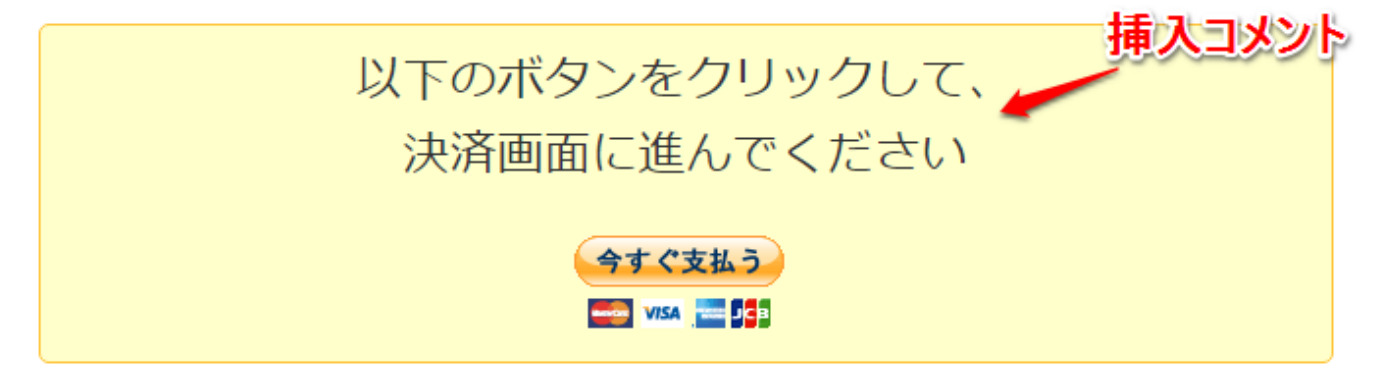

### パターン 2 決済ボタンの挿入位置を自分で決めたい場合

決済ボタンのタグを登録完了ページの好きな位置に挿入します。 ※ボタンを自動挿入しない場合、この画面で PayPal に渡す値の変更をしても反映されません。 商品名や金額などの変更をする場合は、貼り付けた後の HTML ソースを変更ください。 「登録完了ページにボタンを自動挿入する」のチェックを外し、一度設定を登録します。 「HTML 記述例」ボタンをクリックし、表示された HTML タグを選択&コピーします。

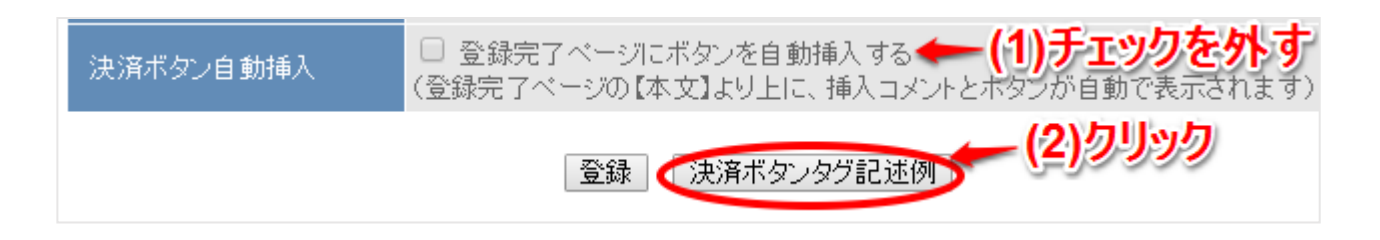

「登録完了ページ作成」メニューを開き、コピーしたタグを貼り付けることで 挿入コメントと決済ボタンを設置できます。

#### く注意!>

- ・入力欄を[ソースモード]にしてタグを貼り付けてください。
- ・フォームをスマホ対応にしている場合、スマートフォン用の本文にもタグを貼り付けてください。

▼入力欄が[ソースモード]になっている状態

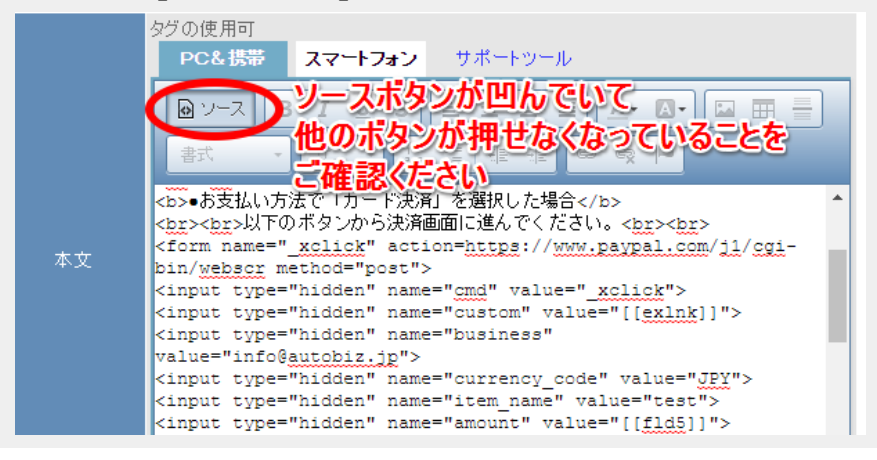

ステップメール側の設定

※ステップメールの自動再開機能を使わない場合、ステップメール側の設定は必要ありません。

### ■ 1.シナリオを作る

【シナリオ管理メニュー】で、決済完了後にメールを送るためのシナリオを追加します。

| Power<br>Stepmail    |                                                                                                    | 🔯 シナリ | オの登録・削除(   | ステップン     | (ール)     |                         |      |             |       |     |
|----------------------|----------------------------------------------------------------------------------------------------|-------|------------|-----------|----------|-------------------------|------|-------------|-------|-----|
| ((管理画面トップへ)          | シナリオ管理メニュー                                                                                                    |       |            |           |          |                         |      |             |       |     |
| スレッド管理メニュー           |                                                                                                    | 条件に一致 | したシナリオのみの  | 表示が可      | 能です      |                         |      |             |       |     |
| 登録ページ作成              | カテゴリ: 選択してください ▼                                                                                                    | シナリオキ | á:         |           |          |                         |      | 検索          | 2     |     |
| 登録完了ページ作成            |                                                                                                    |       |            |           |          |                         |      |             |       |     |
| 自動返信文登録              | ⑦ ヘルプ                                                                                                    | _     |            |           |          |                         |      | カテゴリの登      | 診・編集は | こちら |
| 制間帯別挿入文登録            | シナリオ/カテゴリの並び替え                                                                                                    | カラ    | =ゴリ カテゴリなし | •         | ニシナリオ    | 有料メール                   | セミナー |             | を追加   | する  |
| 頁目別挿入文登録<br>登録者データ管理 | ▼ シナリオ名                                                                                                    | sno   | 登録ページ      | 確認<br>ベージ | 1<br>ページ | <b>所</b> 様元<br>了<br>ページ | 配信文  | 最終<br>登録日 ? | 操作    | 削除  |
| ステップ・                | 💙 カテゴリ:                                                                                                    |       |            |           |          |                         |      |             |       |     |
| ナリオ管理メニュー            | and the second second sec | 58    | 0 🛛 🖸      | -         | 0        | 0                       | 0    | '18/06/21   |       | ŵ   |
| 記録ペーンIFDX            | ALC: NOT THE REPORT OF A                                                                                                    | 59    | 0 😐 🖸 📔    | -         | 0        | 0                       | 0    | '18/06/21   | 🖂 🗋 🚯 | Ŵ   |
| アページ作成               | and the second second                                                                                                    | 60    | 0 😐 🖸 🚹    | -         | 0        | 0                       | 0    | '18/06/21   | 🖂 🗋 🚯 | Ť   |
| 信文作成                 |                                                                                                    | 61    | 0 💷 🖸 🚹    | -         | 0        | 0                       | 0    | '18/06/21   | 🖂 🗋 🚯 | ŵ   |

### ■ 2. 登録ページを設定する

ステップメール側の【登録ページ作成】メニューで設定をします。

| ステップメール    | 項目の並び替え   |                                           | 17 ▼番目に 項目追加    |
|------------|-----------|-------------------------------------------|-----------------|
| シナリオ管理メニュー |           | 項目の設定                                     |                 |
| 登録ペーシ作成    | 項目名       | name属性 type属性 · size属性 value属性([規定値]、リスト) | コメント 必 削<br>須 除 |
| 完了ページ作成    | 1 お名前(姓)  | rame1 ▼ 一行テキスト ▼ 30                       |                 |
|            | 2 お名前(名)  | rame2 ▼ 一行テキスト ▼ 30                       |                 |
| 配信管理       | 3 メールアドレス | email ▼ 一行テキスト ▼ 30                       |                 |
| 登録者データ管理   | 4         | rgst T hidden T entry                     |                 |
| 配信先一括登録    | 5 1       | fb1 ▼ ブルダウン(日付)▼ 1 年/月/日 ▼ 詳細設定           |                 |
| 他サービス連携    | 6 2       | fbl2 ▼ 一行テキスト ▼ 30                        |                 |
| 決済サービス連携   | 7 3       | fb3 ▼ 一行テキスト ▼ 30                         |                 |
| ファイル管理     | 8 4       | fbd4 ▼ 一行テキスト ▼ 30                        |                 |

オートレスポンダー側に登録されるデータから引き継ぎたいものを、項目として設定します。 ※オートレスポンダーから引き継げるのは、name 属性 fld1~12 までの項目です

### ■ 3.入金完了メールとステップメールの設定

【配信文作成】メニューで、入金完了メールを設定します。

|             |             | 🐼 配信文作成 (ステ                       | ップメール)           |         |            |
|-------------|-------------|-----------------------------------|------------------|---------|------------|
| シナリン        | オ管理メニュー>    | 記信文作成<br>シナリオ名: test              | T                | 基本設定    | 配信文設定      |
|             | ž           | ž録ページ 完了ページ 配信文 配信                | 1管理 登録者データ 配信先-  | - 括登録   |            |
|             |             | 🖬 test J                          | 配信リスト 5 ▼ 通      | 目に「配信追加 | 0          |
| _           | * 配信)       | 追加ボタンは続けてクリックしないでください。(前の<br>     | )処理が完了してからクリックして | (ださい。)  |            |
| 4           | ,待機:ON 待    | 機:OFF   テスト送信   ダウンロード   削除       |                  | 配信シミュ   | ノーション      |
|             | 配信No.       | 件名                                | 配信時期             | 待機      | 操作         |
|             | 1通目         | ご入金ありがとうございました。                   | 0分後              | on      | 編集         |
|             | 2通目         | メールセミナー第1回目                       | 0分後              | off     | 編集         |
|             | 3通目         | メールセミナー第2回目                       | 1日後 10時00分       | off     | 編集         |
|             | 4通目         | メールセミナー第3回目                       | 2日後 10時00分       | off     | 編集         |
| 1           | ▲ 待機:ON   待 | ・<br>触:OFF   テスト送信   ダウンロード   削 除 |                  | 配信シミュし  | ·<br>ノーション |
|             |             |                                   | 5 • 通            | 目に「配信追加 | 1          |
| <b>?</b> ス: | テップメールが一度   | こ送られてしまう場合                        |                  |         |            |
|             |             |                                   |                  |         |            |
|             |             |                                   |                  |         |            |
|             |             |                                   |                  |         |            |
|             |             |                                   |                  |         |            |
|             |             |                                   |                  |         |            |
|             |             |                                   |                  |         |            |
|             |             |                                   |                  |         |            |

カード決済が完了したときのみ、自動でメールが配信再開されるようにするため、

1 通目の配信文は、「間隔で指定」 登録から「0 分後」「待機 on」、

ステップメールを送りたい場合、2通目以降の配信文は、待機 off で設定します。

別途、『基本設定』でメール送信者や署名、登録通知送信先の設定を行ってください。

### 4. オートレスポンダーとステップメールの接続設定をする

オートレスポンダー側の「自動返信文登録」メニューで、作成したシナリオに接続をするよう、 設定を行います。

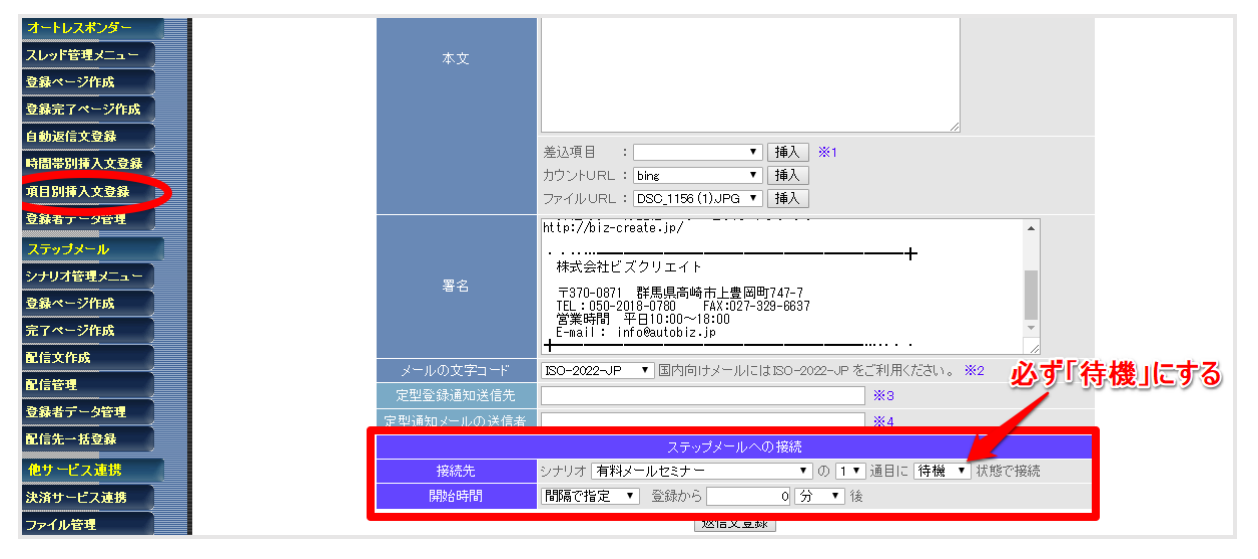

## PayPal 管理画面側の設定

※決済後にステップメールの自動再開をさせない場合、設定は行わないでください。

### 1. IPN の設定画面を表示する

画面右上「歯車」のマークから「アカウント設定」をクリック、

左メニュー「通知」を押して、即時支払い通知の「更新」をクリックします。

| 📄 トップ 入出金管理 取引履 | 歴 レポート ツール ~ | その他 ~ ヘルプ                                       | אַרידעים 🚳 🗐 |
|-----------------|--------------|-------------------------------------------------|--------------|
|                 |              | [プロフィール設定] お                                    | 客さまのアカウント設定  |
| アカウント設定         | 通知           |                                                 | カウント設定のカリッカ  |
| Q, 検索           |              | ×.                                              |              |
| アカウントとセキュリティ    | 通知           | アカウント情報を変更した際、または割引や特朗<br>際に送信される通知メッセージを管理します。 | 皆報が入った 更新    |
| アカウントへのアクセス     |              |                                                 | $\sim$       |
| アカウントの設定        | 即時支払い通知      | PayPal支払い通知をECサイトに実装します。                        | 更新           |
| 支払い設定           |              |                                                 | ④クリック        |
| 「事業情報」          |              |                                                 |              |
| 事業情報            |              |                                                 |              |
| アカウント所有者情報      |              |                                                 |              |
| 資金、銀行およびカード     |              |                                                 |              |
| · 通知 34         | クリック         |                                                 |              |
| 製品とサービス         |              |                                                 |              |
| ウェブペイメント        |              |                                                 |              |
| 請求処理            |              |                                                 |              |
| 配送              |              |                                                 |              |

### 2. IPN の通知先 URL の設定する

#### 『IPN の設定の選択』ボタンをクリックします。

| 即時支払い通知(IPN)         個人設定に戻る                                                                                           |
|----------------------------------------------------------------------------------------------------|
| 即時支払い通知(IPN)は、支払いに関するメッセージ(およびその他の取引イベント)をPayPalからお客様のウェブサイトのバックエンドシステムに直接<br>送信するPayPalの機能です。過去 28日分のメッセージを表示できます。また、 |
| <ul> <li>ウェブサイトのバックエンドシステムが受信しなかったメッセージを再送します。</li> </ul>                                                              |
| <ul> <li>メッセージの受信を一時的に停止する(バックエンドシステムのメンテナンス実施時に便利です)</li> </ul>                                                       |
| メッセージの受信を再開するまで、メッセージは生成されますがPayPallに保存されます。                                                                           |
| 次の場合にIPN機能を利用します。                                                                                                    |
| ・ サービスプロバイダ、カートプロバイダ、またはウェブサイトデベロッパから使用を求められた場合                                                                        |
| <ul> <li>発送通知や経理アブリケーションへの入力の作成などの業務処理を自動化するためにIPNメッセージを必要とするバックエンドシステムを使用して<br/>いる場合</li> </ul>                       |
| IPN機能については、 <u>こちら</u> をご覧ください。                                                                                        |
| IPNメッセージの受信を開始/停止したり送信先を指定したりするには、[IPNの設定の選択/ボタンをクリックします。                                                              |
| IPNの設定の選択                                                                                                    |

| PayPal Hyd | 入出金管理 取引履歴 レポート ツール 🗸 ヘルブ 🗸                                                                                                    | ↓ ● アカウント 設定                                         |
|------------|----------------------------------------------------------------------------------------------------|------------------------------------------------------|
|            | UI時支払い通知(IPN)設定の編集 PayPallは、お客さまが以下に指定したURLICIPNメッセージを送信します。 IPNメッセージの受信を開始するには、通知URLを入力して、下の[IPNメッセージを受信する陸選択します。一時的にIPNメッ<br>には、下の[IPNメッセージを受信しない陸選択します。[IPNメッセージを受信する陸選択する(IPNをオフにする)まで、Pa<br>セージを生成および将存します。 | <u>「個人設定」に戻る</u><br>ッセージの受信を停止する<br>ayPal は引き続きIPNメッ |
|            | 通知 URL<br>https://55auto.biz/option/paypal/ipn.php<br>IPNッシセージ<br>● IPNッシセージを受信する(有効)<br>● IPNッシセージを受信する(有効)<br>● IPNッシセージを受信しない(無効)<br>保存<br>キャンセル                                                              |                                                      |

通知 URL 欄にパワーステップメール管理画面の URL にあった即時通知 URL を入力して 『IPN メッセージを受信する(有効)』を選択し、保存します。

なお、【通知 URL】入力欄には、下記6つの中の1つを入力します。 https://17auto.biz/option/paypal/ipn.php https://24auto.biz/option/paypal/ipn.php https://39auto.biz/option/paypal/ipn.php https://48auto.biz/option/paypal/ipn.php https://55auto.biz/option/paypal/ipn.php https://88auto.biz/option/paypal/ipn.php

※パワーステップメール管理画面の URL に書かれている枠線内と、同じ数字の URL を入力してください。
ログイン URL のサンプル: https://数字 auto.biz/アカウント名/admin/

\_\_\_\_\_

これで通常購入の設定は完了です。

決済連携の動作確認方法は 26 ページをご覧ください。

# 定期購読の設定

有料メールセミナーなどで、月に1度、自動課金を行い

課金が成功した読者にだけ、次のステップを自動配信することができます。

## PayPal 管理画面側の設定

### ■ 1. 定期購読用のボタンを作る

PayPal 管理画面で、定期購読用のボタンを作成してください。 ボタンの作成方法につきましては、PayPal さまにお問い合わせいただきますようお願いいたします。

※定期支払いの場合、初期費用を0円にするとステップメールの自動再開が行われません。 必ず0円以上の金額を設定してください。

#### ▼PayPal で作られるボタン

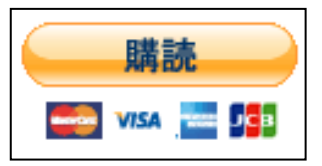

作成した定期購読用ボタンの「ボタン ID」をコピーし、メモ帳などに控えておいてください。

### ■ 2. IPN(即時支払い通知)の設定をする

P.18~をご参考に、IPN の設定を行ってください。

# パワーステップメール管理画面側の設定

ここでは、オートレスポンダー側のフォームと PayPal 定期決済の連携方法をご紹介します。

オートレスポンダーのフォームの設定は 9~10 ページ

シナリオの設定、オートレスポンダーとの接続は、16~17ページを参考に設定を行ってください。

### 4. PayPal との連携設定

【決済サービス連携】メニュー > ペイパル から、PayPal との連携設定をします。

| □ 他サ                      | ービス連携                               |                                                                                                    |
|---------------------------|-------------------------------------|----------------------------------------------------------------------------------------------------|
| 陸<br>乃                    |                                     |                                                                                                    |
| 携                         |                                     |                                                                                                    |
| -ムからの登録後に以下の<br>申込みが必要です) | 決済代行サービスと連携でき                       | ます。                                                                                                    |
| PayPal                    | CLOUD PAYMENT                       | ISS MINNET                                                                                                    |
| ペイパル                      | <br>クラウドペイメント                       | IPS                                                                                                    |
|                           | 度<br>携<br>-ムからの登録後に以下の<br>申込みが必要です) | 【他り~こ人理技       携       チ       チ       よからの登録後に以下の決済代行サービスと連携でき       も込みが必要です)       アロメアロ       アロメアロ       マイバル       クラウドペイメント |

#### <設定手順>

- 1. PayPal ボタンの使用の有無を設定する(「PayPal ボタン ID を使用する」を選択する)
- 2. PayPal ビジネスアカウント ID(メールアドレス)を入力する
- 3. PayPal のボタン ID を入力する
- 4. 決済に誘導するメッセージを設定する
- 5. 登録完了ページへの決済ボタンの自動挿入を選ぶ
- 6. ステップメール自動再開機能の利用可否を選ぶ

|            |                                  | 11 Paypal 用 PayPalタグ設定                                                   |
|------------|----------------------------------|--------------------------------------------------------------------------|
| (1)        | 商品の設定                            | <ul> <li>○ 商品名や金額を指定する</li> <li>● PayPal ボタンIDを使用する</li> </ul>           |
| <b>(2)</b> | PayPaビジネスアカウントD<br>(メールアドレス)(必須) | info@                                                                    |
| (3)        | PayPal ボタンD(必須)                  | ******                                                                   |
| (4)        | 挿入コメント                           | < <u>span_style=</u> "font-size:24px">以下のボタンをクリックして、<br>決<br>済画面に進んでください |
| (5)        | 決済ボタン自動挿入                        | ✓ 登録完了ページにボタンを自動挿入する<br>(登録完了ページの【本文】より上に、挿入コメントとボタンが自動で表示されます)          |
| (6)        | ステップメール自動再開                      | ✓ 決済完了後にステップメールを自動再開する                                                   |
|            |                                  | 一登録 一決済ボタンタグ記述例                                                          |

### [手順1. PayPal ボタンの使用の有無を設定する]

PayPal 管理画面で設定したボタンを使用するため、「PayPal ボタン ID を使用する」を選択します。

| ⑦ ヘルブ  |                     |
|--------|---------------------|
|        | OOセミナー 用 PayPalタグ設定 |
| 安日本訊中  |                     |
| 田田のり設定 | ● PayPal ボタンIDを使用する |

### [手順2.PayPal ビジネスアカウント ID を入力する]

ユーザーさまご自身の PayPal のビジネスアカウント ID を入力します。

| PayPaビジネスアカウントD<br>(メールアドレス)(必須) | info@ |
|----------------------------------|-------|
|                                  |       |

### [手順3. PayPal ボタン ID を入力する]

「PayPal ボタン ID を使用する」にチェックを入れ、PayPal のボタン ID を入力します。 ボタン ID は PayPal 管理画面でご確認ください。

|                                  | OOセミナー 用 PayPalタグ設定                                            |
|----------------------------------|----------------------------------------------------------------|
| 商品の設定                            | <ul> <li>○ 商品名や金額を指定する</li> <li>● PayPal ボタンIDを使用する</li> </ul> |
| PayPaビジネスアカウントD<br>(メールアドレス)(必須) | info@                                                          |
| PayPal ボタンD (必須)                 | ****                                                           |

### [手順4.決済に誘導するメッセージを設定する]

決済画面に誘導するメッセージを設定します。

初期状態では、以下のメッセージが入力されています。変更したい場合はメッセージをご変更ください。

| 挿入コメント |  |
|--------|--|
|        |  |

### [手順 5. 登録完了ページへの決済ボタンの自動挿入を選ぶ]

### パターン1 登録完了ページに自動で決済ボタンを挿入したい場合

「登録完了ページにボタンを自動挿入する」にチェックを入れると、

お客様が実際にフォームから登録をされた際、登録完了ページの【本文】より上の部分に決済ボタンが表示 されます。

| 決済ボタン自動挿入 | ✓ 登録完了ページにボタンを自動挿入する<br>(登録完了ページの【本文】より上に、挿入コメントとボタンが自動で表示されます) |  |
|-----------|-----------------------------------------------------------------|--|
|           |                                                                 |  |

なお、挿入コメントと決済ボタンは以下のように表示されます。

※PayPal ボタンに記載されている「今すぐ支払う」の表記は変更できません。

表記を変える場合は PayPal 側で発行されるボタンタグをご利用ください。

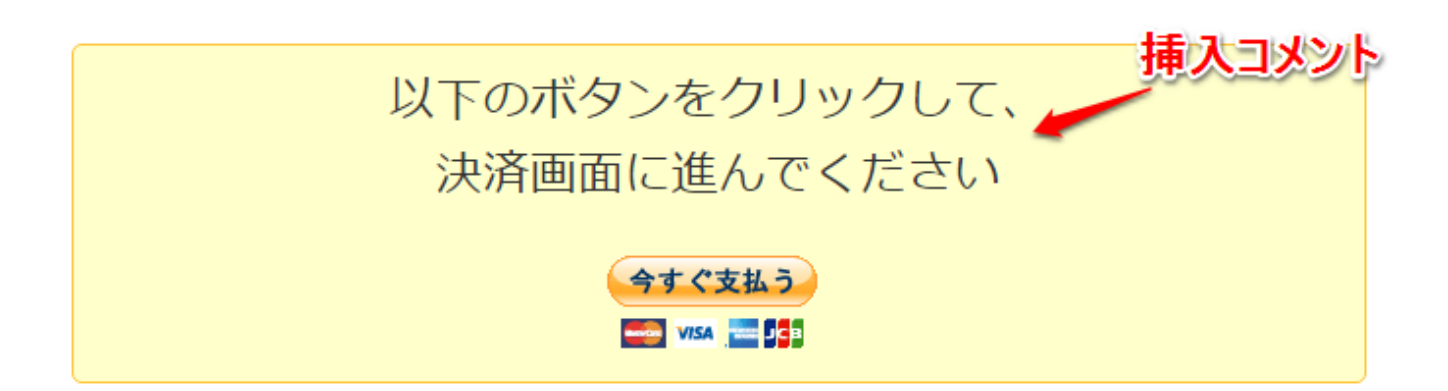

パターン 2 決済ボタンの挿入位置を自分で決めたい場合

決済ボタンのタグを登録完了ページの好きな位置に挿入します。 ※ボタンを自動挿入しない場合、この画面で PayPal に渡す値の変更をしても反映されません。 商品名や金額などの変更をする場合は、貼り付けた後の HTML ソースを変更ください。

「登録完了ページにボタンを自動挿入する」のチェックを外し、一度設定を登録します。 「HTML 記述例」ボタンをクリックし、表示された HTML タグを選択&コピーします。

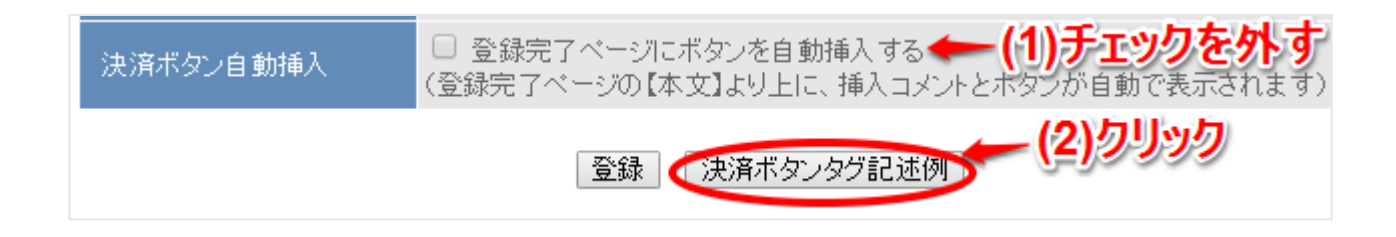

「登録完了ページ作成」メニューを開き、コピーしたタグを貼り付けることで 挿入コメントと決済ボタンを設置できます。

#### <注意!>

- ・入力欄を[ソースモード]にしてタグを貼り付けてください。
- ・フォームをスマホ対応にしている場合、スマートフォン用の本文にもタグを貼り付けてください。

▼入力欄が[ソースモード]になっている状態

|    | タグの使用可                                                                                                    |
|----|----------------------------------------------------------------------------------------------------|
|    | PC&携帯 スマートフォン サポートツール                                                                                             |
|    | ・<br>・<br>・<br>・<br>・<br>・<br>・<br>・<br>・                                                                         |
|    | <pre><br/> cbr&gt;<br/> br&gt;&gt;以下のボタンから決済画面に進んでください。<br/> cbr&gt;<br/> br</pre>                                |
| 本文 | <pre><form action="https://www.paypal.com/j1/cgi-&lt;br" name="_xclick">bin/webscr method="post"&gt;</form></pre> |
|    | <input name="cmd" type="hidden" value="_xclick"/>                                                                 |
|    | <input name="custom" type="hidden" value="[[exlnk]]"/>                                                            |
|    | <input <="" name="business" td="" type="hidden"/>                                                                 |
|    | value="info@autobiz.jp">                                                                                          |
|    | <input name="currency_code" type="hidden" value="JPY"/>                                                           |
|    | <input name="item_name" type="hidden" value="test"/>                                                              |
|    | <input name="amount" type="hidden" value="[[fld5]]"/>                                                             |

\_\_\_\_\_

これで定期購読の設定は完了です。

決済連携の動作確認方法は次ページ以降をご覧ください。

# 決済連携の動作確認手順について

パワーステップメールと PayPal の決済連携が正しくできているかを確かめるための手順です。

1. スレッド管理メニューから、今回作成したフォームを開き、テスト登録をします。

| ▽ カテゴリなし  |    |         | シク |
|-----------|----|---------|----|
| 有料メールセミナー | 37 | o 😐 🖬 🖸 | _  |
| 資料請求フォーム  | 36 | ° 😐 🖸 🖸 | _  |
| サンプルフォーム  | 35 | o 😐 🖸 🎦 | _  |

2. フォームの登録後、完了ページに PayPal のボタンが表示されていることを確認し、クリックします。

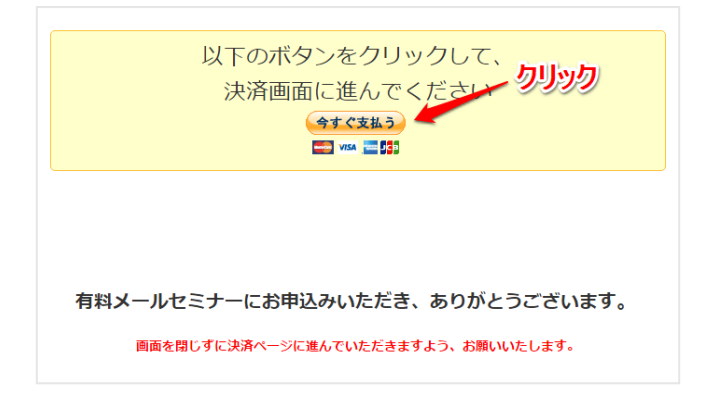

3. ステップメール自動再開の動作を確認するため、表示された PayPal の決済画面で決済をします。

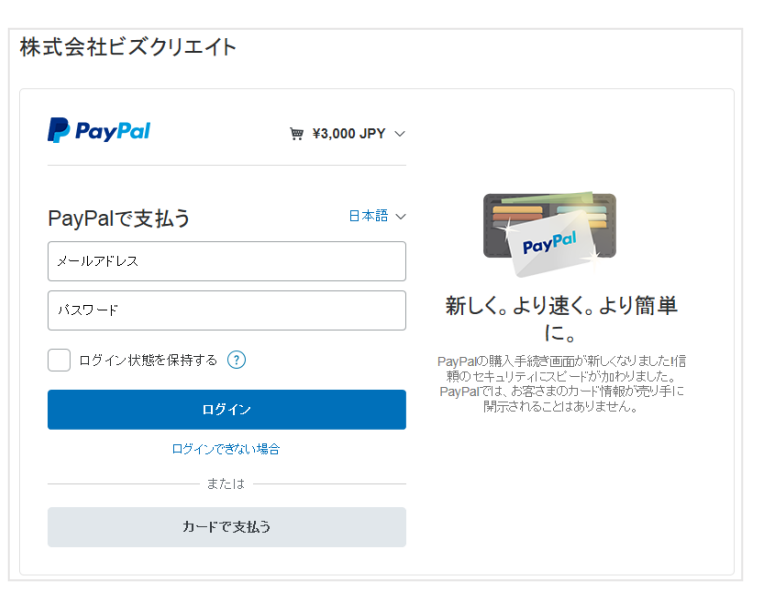

4. 決済完了後、パワーステップメールの管理画面で「配信管理」メニューを開き、

以下のどちらかになっていることをご確認ください。

| UID | 名前   | email                                                                                                    | 登録日      | 起算日時            | 次STEP | 次回配信日時          | 状態 [_] | 選択 |
|-----|------|----------------------------------------------------------------------------------------------------|----------|-----------------|-------|-----------------|--------|----|
| 5   | 山田太郎 | della subset                                                                                                   | 16/08/01 | '17/01/05 18:45 | 1     | ′17/01/05 18:45 | 稼動2    |    |
| 4   | 鈴木一郎 | definition of the second second second second second second second second second second second second second s | 16/08/01 | —               | 2     | 全ステップ終了         | 待機     |    |

#### (パターン1)次ステップが「1」 状態が「稼動 2」になっている

※PayPal から決済完了の信号が届き、入金お礼メールを配信しようとしている状態

#### (パターン2)次ステップが「2」 状態が「待機」または「稼動」になっている

※PayPalから決済完了の信号が届き、入金お礼メールが配信された状態

(配信文の2通目以降に、待機設定が off のメールがある場合は「稼動」になります)

# 決済エラーQ&A

決済画面にエラーが表示される場合や、ステップメールの自動再開が正常に動作しない場合は 次ページ以降をご覧ください。

なお、ここでご紹介する以外に決済画面で表示されるエラーにつきましては、

お手数ですが、PayPal さまにお問い合わせください。

# 決済画面で文字セットのエラーが表示される

登録完了ページにある決済画面へ進むボタンをクリックすると 商品名が文字化けしたり、以下のようなメッセージが表示されたりすることがあります。

※文字コードが認識されていないことが原因です。

Date does not match input charaset set or default encoding. For more information, please contact the merchant

または

「データが入力文字セットまたはデフォルトのエンコーディングに一致しません。 詳しい情報については、マーチャントにお問い合わせください。」

上記エラーを解決するには、次ページ以降の方法でご対応ください。 それでも解決できない場合は、商品名を半角英数にご変更ください。

※PayPalの仕様になりますので、予告無しに変更になる可能性があります。

# パワーステップメール管理画面側の設定

| シナリオ管理メニュー |                                                   |   |
|------------|---------------------------------------------------|---|
| 登録ページ作成    |                                                   |   |
| 完了ページ作成    |                                                   |   |
| 配信文作成      |                                                   |   |
| 配信管理       |                                                   |   |
| 登録者データ管理   | 文字コード UTF-8 ▼ *携帯端末の場合はこの設定は反映されず、常にSJISで表示になります。 | _ |
| 配信先一括登錄    | 自作ページの利用                                          |   |

(1)オートレスポンダー【完了ページ作成】>登録完了ページの

『文字コード』で「UTF-8」を選択します。

(2)登録完了ページ側の「作成/登録」ボタンをクリックします。

## PayPal 管理画面側の設定

(1) 下記の URL にアクセスして PayPal にログインします。

▼PayPal 管理画面「言語のエンコード」

https://www.paypal.com/cgi-bin/webscr?cmd=\_profile-language-encoding

(2) 言語のエンコードページでウェブサイトの言語を「日本語」にしてください。

| 言語のエンコード                                |                                   | 「個人設定」に戻る                          |
|-----------------------------------------|-----------------------------------|------------------------------------|
| 次のドロップダウンメニューを使用<br>タンでPayPalへ送信するデータのエ | して、ウェブサイトで使用する<br>ニンコード方式が決定されます。 | 5言語を選択します。ウェブサイトの言語によって、ウェブ ペイメントボ |
| ウェブサイトの言語:                              | 日本語 🗸                             |                                    |
|                                         | 保存 詳細オプション                        | キャンセル                              |

### 変更後、再度決済のテストを行ってください。

# 決済画面で金額形式のエラーが表示される

金額の形式が間違っている可能性があります。

必ず、半角カンマ「,」なしの数字を決済金額として PayPal に渡す必要があります。

### [フォームで金額項目を設定している場合]

<<金額を直接入力している場合>> 半角数字で入力されているかご確認ください。 金額に半角カンマ「,」や「円」が含まれていないことをご確認ください。

<<fldX()の機能を使って金額を設定している場合>>

9ページをご参考に、商品との紐付けができているかご確認ください。
また、括弧も含め、すべて半角英数で入力されていることをご確認ください。
金額に半角カンマ「,」や「円」が含まれていないことをご確認ください。

### [決済連携画面の自動挿入で金額を指定している場合]

金額を半角数字のみで入力しなおしてください。

### [登録完了ページに直接タグを貼り付けて金額の指定をしている場合]

以下の金額タグの「value=""」内の数字を半角数字のみで入力しなおしてください。

▼金額のタグ(3,000円の決済をさせる例)

<input type="hidden" name="amount" value="3000">

# 決済をしてもメールが自動再開されない

以下のことをご確認ください。

なお、ステップメールの配信プログラムの関係上、決済後のメール配信まで最大 10 分のタイムラグが発生しま す。恐れ入りますが、何卒ご容赦ください。

### [他サービス連携の設定でボタンを自動挿入している場合]

- ・PayPal ビジネスアカウント(メールアドレス)に誤りはありませんか?
- ・「決済完了後にステップメールを自動配信」にチェックは入っていますか?
- ・PayPal 管理画面で設定した IPN 送信先に誤りはありませんか?

### [登録完了ページにボタンソースを直接貼り付けている場合]

- ・PayPal ビジネスアカウント(メールアドレス)に誤りはりませんか?
- ・決済ボタンタグ内に、以下のタグが入っていますか?スペルに誤りはありませんか?
   <input type="hidden" name="custom" value="[[exlnk]]">
- ・PayPal 管理画面で設定した IPN 送信先に誤りはありませんか?

## 決済をしていないのにメールが送られてしまう

「配信文作成」メニューで、

決済完了後に送りたいメールの待機設定が「on」になっていることをご確認ください。

|                                                   | 【デモ用】セミナー申込フォーム 用 配信リスト 3 ▼ 通目に 配信追加               |                       |      |     |      |  |  |
|---------------------------------------------------|----------------------------------------------------|-----------------------|------|-----|------|--|--|
|                                                   | * 配信追加ボタンは続けてクリックしないでください。(前の処理が完了してからクリックしてください。) |                       |      |     |      |  |  |
| ☞ 待機:ON   待機:OFF   テスト送信   ダウンロード   削除 配信シミュレーション |                                                    |                       |      |     | ーション |  |  |
|                                                   | 配信No.                                              | 件名                    | 配信時期 | 待機  | 操作   |  |  |
|                                                   | 1通目                                                | 【●●セミナー】お申込ありがとうございます | 0分後  | off | 編集   |  |  |
|                                                   |                                                    |                       |      |     |      |  |  |

「on」になっていない場合は、決済完了後に送りたいメールの『編集』をクリックし、 編集画面右下にある「待機」にチェックを入れてから 設定を登録してください。